Using Your College Board Scores to Prepare for College

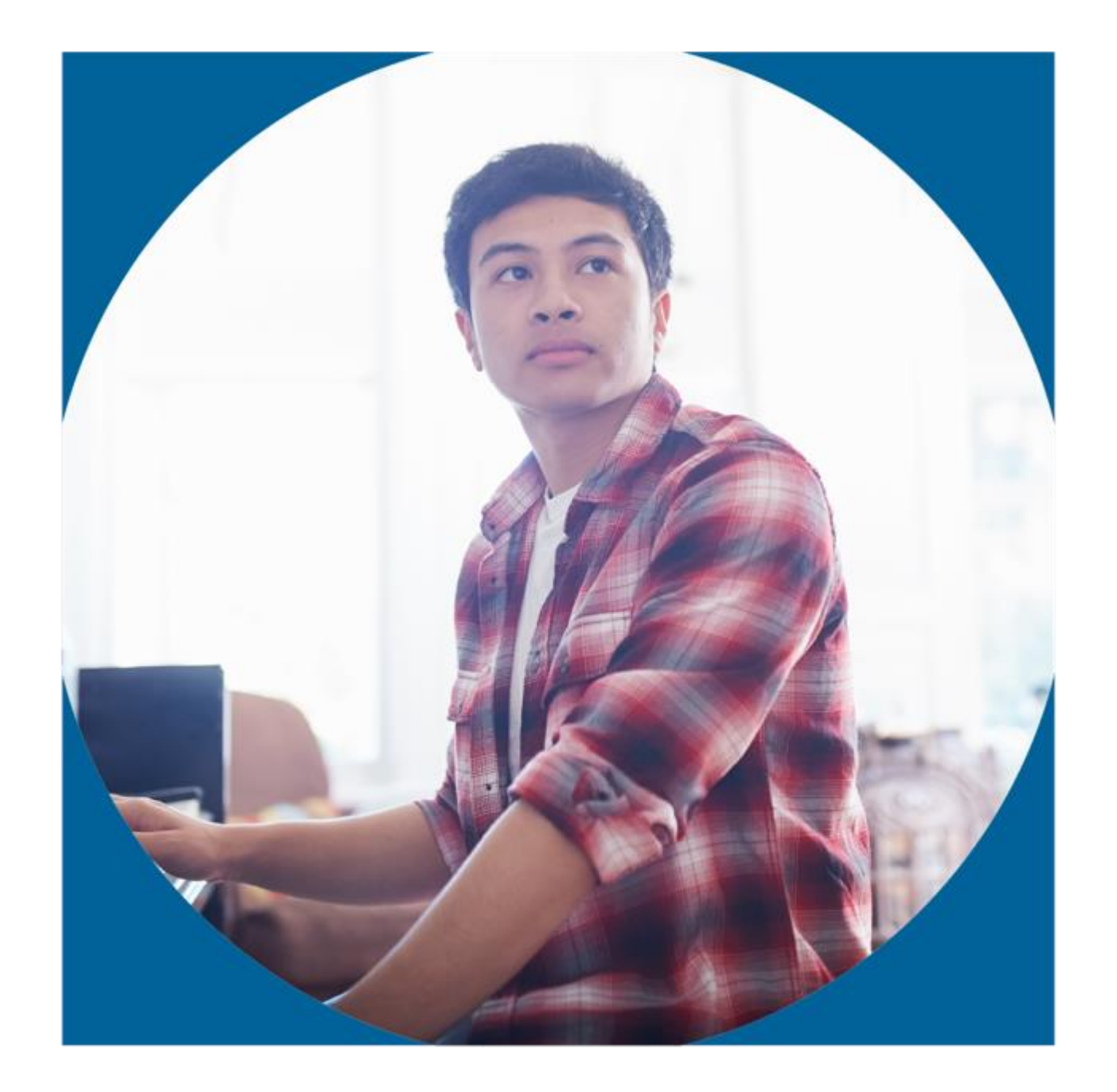

## **College Board Information**

The College Board is the company that provides SAT, PSAT/NMSQT, PSAT 10, PSAT 8/9, AP Tests and CLEP Tests for College.

- The College Board website is: <u>www.collegeboard.org</u>
- PSAT for Students and Parents Help Desk: (866)-433-7728

### **College Board Information**

The College Board is the company that provides SAT, PSAT/NMSQT, PSAT 10, PSAT 8/9, AP Tests and Clep Tests for College.

- The College Board website is: <u>www.collegeboard.org</u>
- SAT for Students and Parents Help Desk: (866) 756-7346
- PSAT for Students and Parents Help Desk: (866)-433-7728
- Please contact the counseling office if you need more information about applying to colleges.

#### **Troubleshooting Resources**

• College Board Account Help: <u>https://pages.collegeboard.org/account-help</u> -Recommended if a student cannot access their CB account.

For students having difficulties linking their accounts to Khan Academy, there are several options for customer support.

• Khan Academy User Support: <u>https://khanacademy.zendesk.com/hc/en-us</u> -First stop if a student cannot access their Khan account. How Do I Access My Scores and Reports?

- 1. Review your online score reports.
- 2. Review your downloaded paper score report.

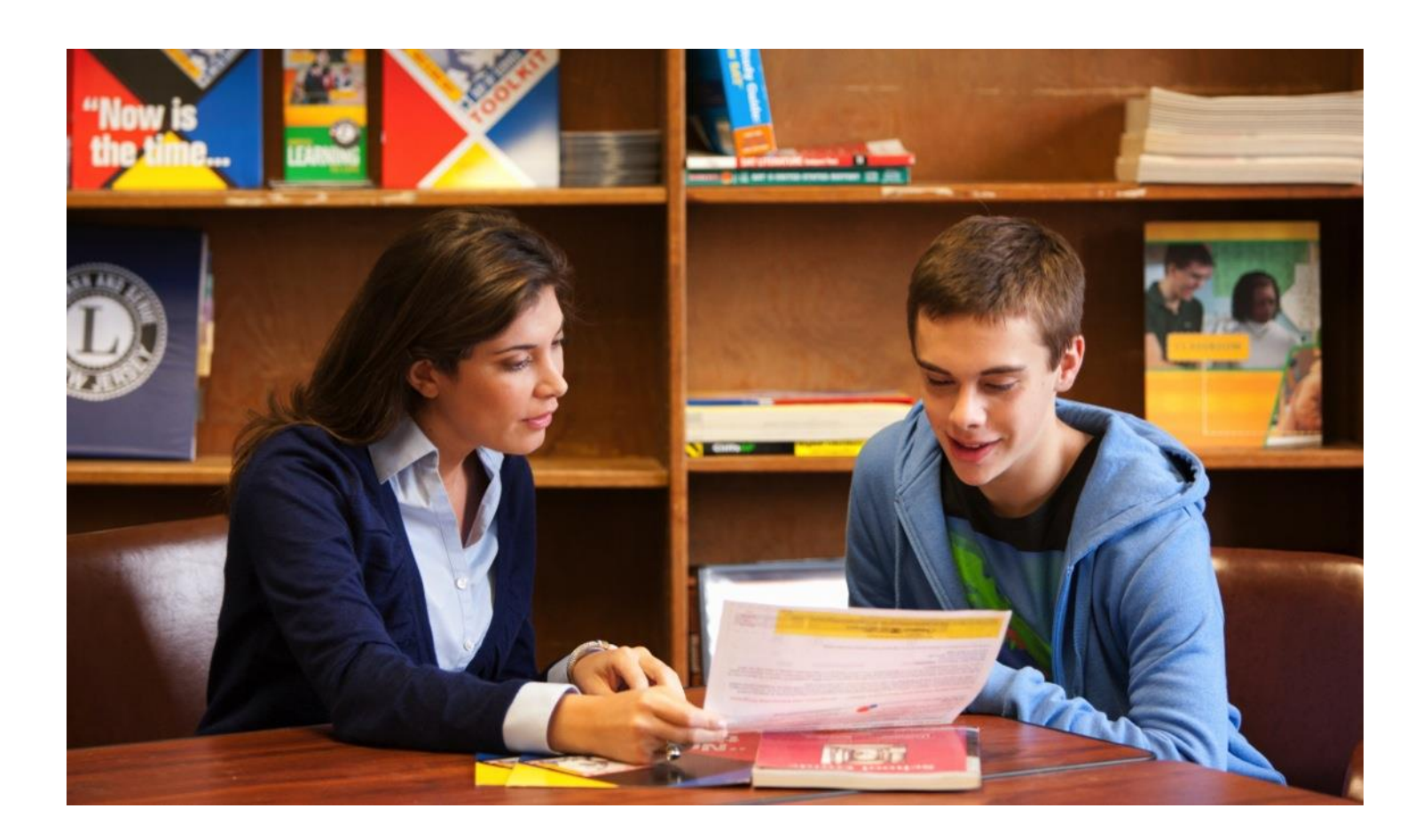

### Create your College Board Account or Login if you have an account

Before we start: Don't share scores, usernames or passwords. That is your private information.

- 1. Login to your Chromebook.
- 2. In Chrome go to: <u>www.collegeboard.org</u>
- 3. <u>Select: Create Account or Sign In if you have an account</u>
- 4. Sign in as a Student
- 5. Username will be your full school email
- <u>Enter Password</u> Use school password with the last character doubled to make it 9 characters. Example: ISnt123\$\$
- 7. Other fields needed:

Name Address – Ask for help if you need yours Almont Middle School – type in and select from dropdown

8. Graduation - June of your graduation year

- 9. Zip Code –
- 10. <u>SKIP</u>: Ask parents for permission to enter later

Phone Text or emails Parent Information

- **11.** <u>Next Page:</u> A page will show with your account connecting information. Select the box next to each item if it is correct.
- 12. <u>Student Search Service Page:</u> Select Not Now
- 13. You will get a page listing the different test results Select the 2<sup>nd</sup> line for PSAT/NMSQT, PSAT 10 and PSAT 9
- 14. Select the tabs for detailed information on your scores
- 15. If you have an account, but don't know your password: Select Need Help Signing In? Then select Forgot Password.

## What Will I Learn About My Scores?

| € CollegeBoard                                                                                                    | SAT AP College Planning                      | College Search Store More -         |                                   | Search Q                         |  |  |  |
|----------------------------------------------------------------------------------------------------|----------------------------------------------|-------------------------------------|-----------------------------------|----------------------------------|--|--|--|
| My Score Reports AP Potential Popular Tools ∨ Image: Marce Control of Control of Control o |                                              |                                     |                                   |                                  |  |  |  |
| Welcome, Hilla                                                                                                    | <b>ry</b> . Here is your most                | recent score.                       |                                   |                                  |  |  |  |
| PSAT 8/9<br>Spring 2016                                                                                                    |                                              | 8th Grade                           | Make an Action                    | Core Course Work >               |  |  |  |
| 870<br>Total Score                                                                                                    | 460<br>Evidence-Based Reading<br>and Writing | <b>410</b><br>Math                  | My Personality                    | Majors and                       |  |  |  |
| View Details Keep in mind, the PSAT 8/9, PSAT/NMSQT and SAT<br>are on the same scale. Your score shows you how you<br>would have scored that day on the PSAT/NMSQT and<br>SAT. How well you do depends on what you do next! Career Promes                                                                                                    |                                              |                                     |                                   |                                  |  |  |  |
| Missing scores? If you've                                                                                                    | taken a College Board assessmer              | nt but your score does not appear o | on this page, click on the button | below to add it to this account. |  |  |  |
| Add Score(s)                                                                                                    |                                              | sares of a journal of any question  | ar 1                              |                                  |  |  |  |

Understanding your Online Score Report

- Sample test score Demo
- Watch this video to understand PSAT 8/9 score reports
- Take a tour of the online student score report
- See the Popular Tools menu on the right of your screen.
- AP Potential may tell you what AP classes you are ready for.

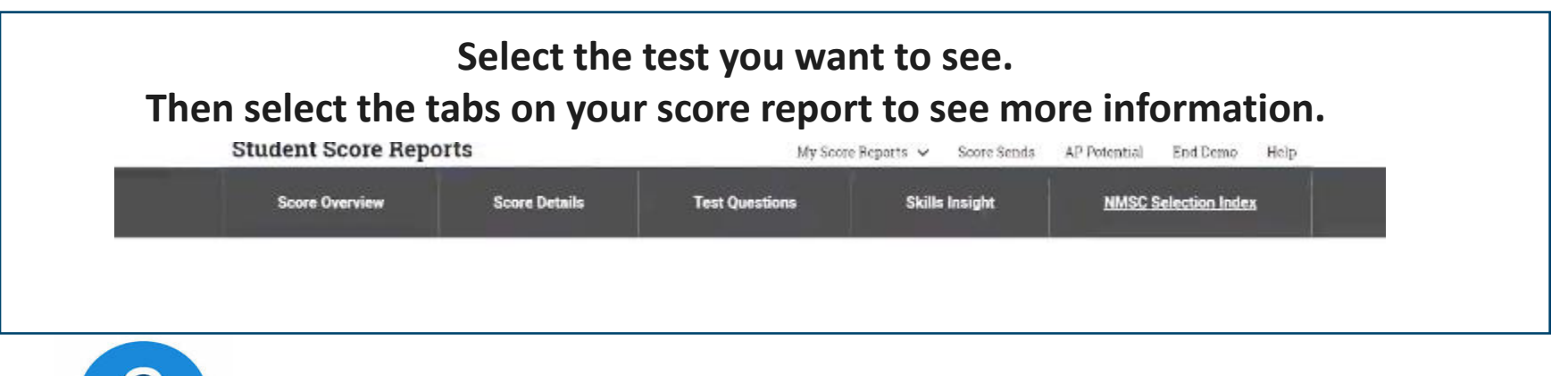

Look for the blue question mark for a description of items.

How Did My Score Measure Against the Benchmarks?

Section scores report scores in performance zones that indicate whether you are on track to meet the college readiness benchmarks on the SAT<sup>®</sup>.

#### For section scores

**Need to Strengthen Skills** = below grade-level benchmark by more than one year

Approaching Benchmark = below grade-level benchmark by one year or less

**Meets or Exceeds Benchmark** = at or above grade-level benchmark

The red, yellow, and green ranges in the test scores and subscores reflect areas of strengths and weaknesses compared to the typical performance of students.

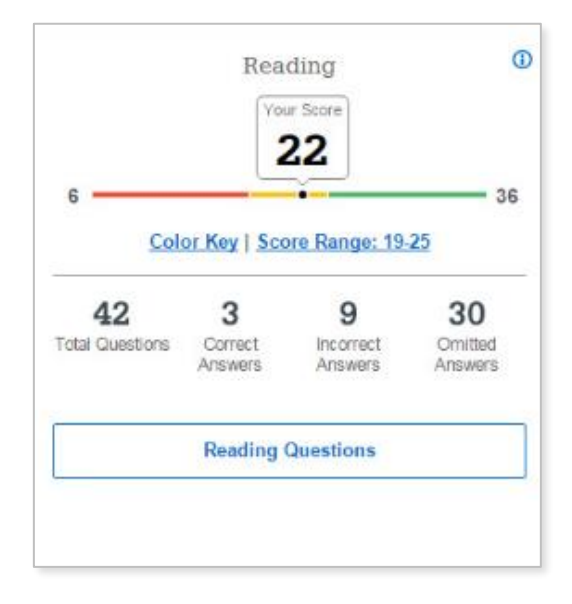

## What Do My Scores Tell Me?

Section, test, and subscores all report scores in performance zones that indicate whether you are on track for meeting the college readiness benchmarks on the SAT<sup>®</sup>.

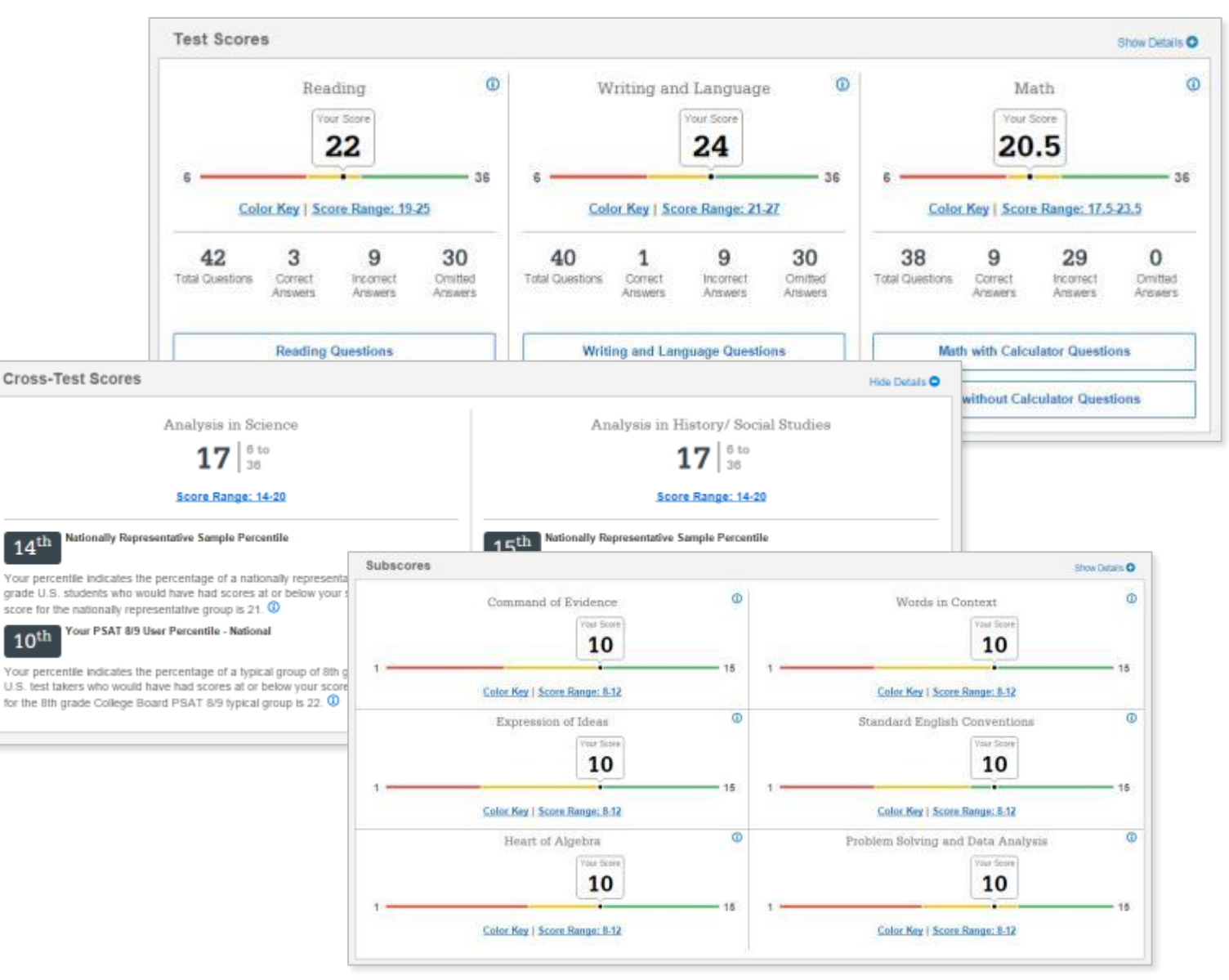

| PSAT 8/9 Score Ranges   |                                                                                                    |             |  |  |  |
|-------------------------|----------------------------------------------------------------------------------------------------|-------------|--|--|--|
| PSAT 8/9 Score Reported | Details                                                                                                    | Score Range |  |  |  |
| Total score             | Sum of the two section scores.                                                                                                    | 240–1440    |  |  |  |
| Section scores (2)      | Evidence-Based Reading and Writing, and Math.                                                                                                    | 120–720     |  |  |  |
| Test scores (3)         | Reading, Writing and Language, and Math.                                                                                                    | 6–36        |  |  |  |
| Cross-test scores (2)   | Analysis in History/Social Studies<br>and Analysis in Science. Based on<br>selected questions in the Reading,<br>Writing and Language, and Math<br>Tests.                                                                                | 6–36        |  |  |  |
| Subscores (6)           | Reading and Writing and Language:<br>Command of Evidence and Words in<br>Context. Writing and Language:<br>Expression of Ideas and Standard<br>English Conventions. Math: Heart of<br>Algebra, and Problem Solving and<br>Data Analysis. | 1–15        |  |  |  |

## What Are My Scores?

Scores for the assessments in the SAT<sup>®</sup> Suite are vertically equated. Download your Score Report for more details. Select <u>Download Report</u> in the upper right corner of your online report to see your paper report.

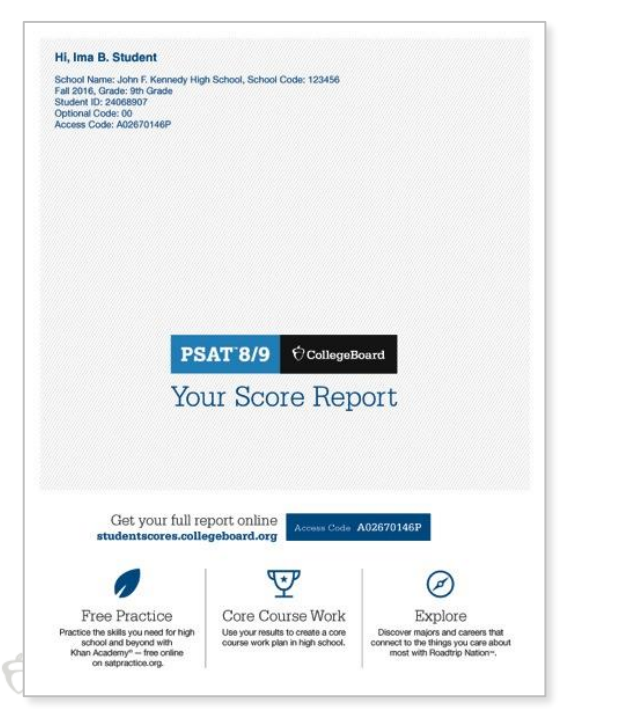

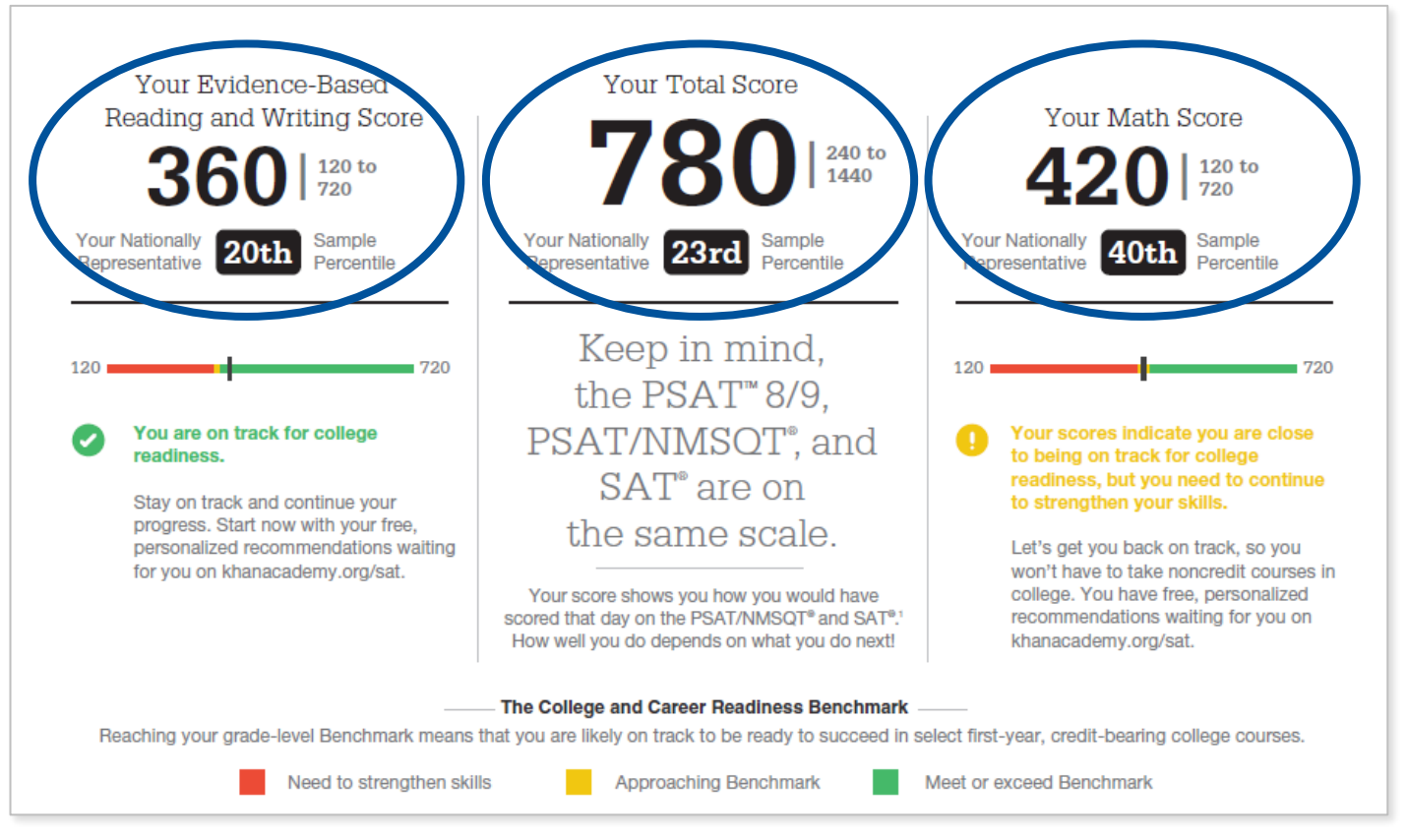

## What Are My Scores? (cont.)

Test scores, cross-test scores, and subscores give students insightful information about their strengths and areas for improvement.

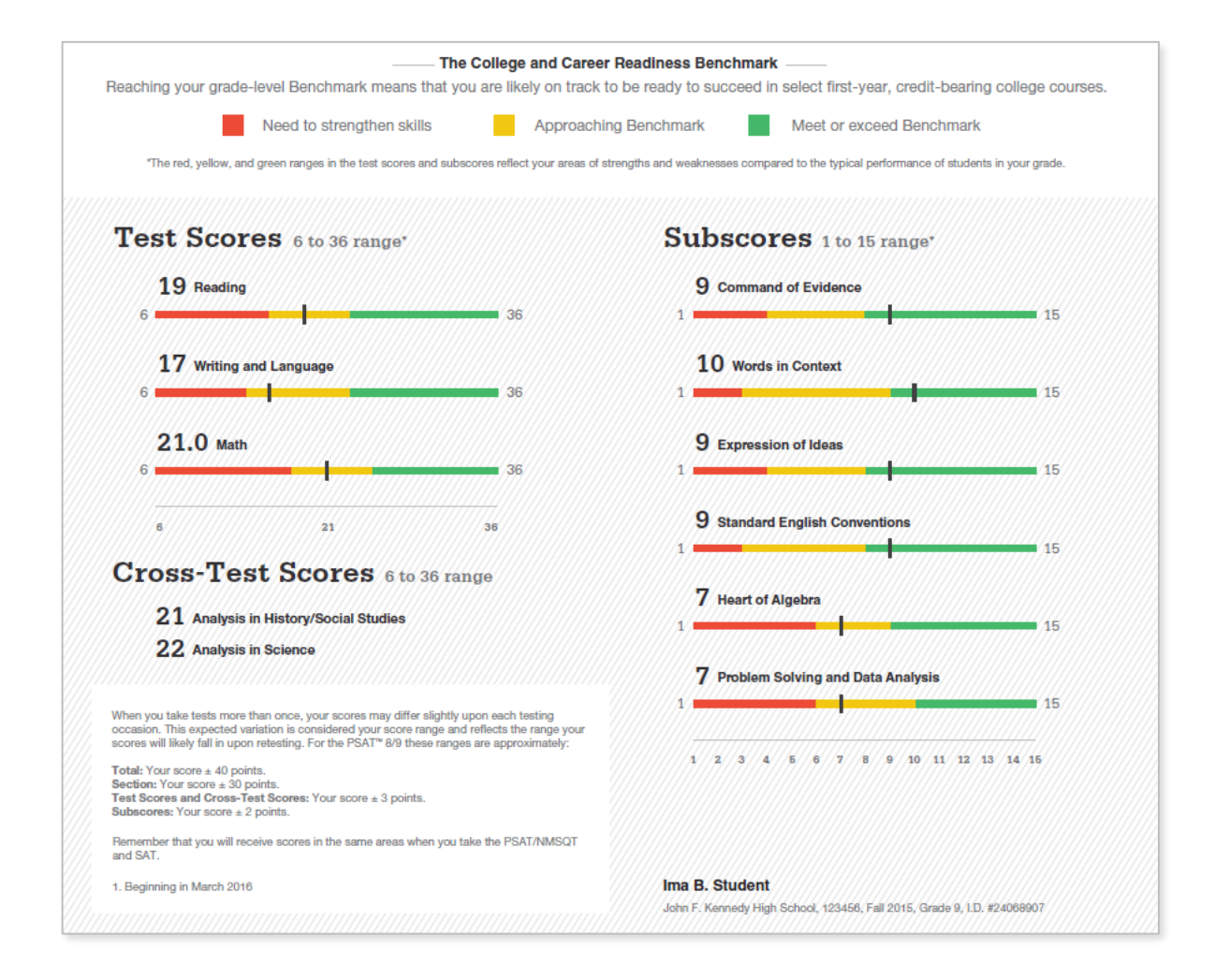

## Score ranges by grade.

|            |        | Section Sco                           | ores    | Test Scores |                         |          |
|------------|--------|---------------------------------------|---------|-------------|-------------------------|----------|
|            |        | Evidence-Based<br>Reading and Writing | Math    | Reading     | Writing and<br>Language | Math     |
| SAT        | Red    | 200-450                               | 200-500 | 10-20       | 1020                    | 10-22    |
|            | Yellow | 460-470                               | 510-520 | 21-29       | 21-30                   | 22.5-31  |
|            | Green  | 480-800                               | 530-800 | 30-40       | 31-40                   | 31.5-40  |
| 11th grade | Red    | 160-420                               | 160-470 | 8-19        | 8-18                    | 8-20.5   |
|            | Yellow | 430-450                               | 480-500 | 20-28       | 19-28                   | 21-29.5  |
|            | Green  | 460-760                               | 510-760 | 29-38       | 29-38                   | 30-38    |
| 10th grade | Red    | 160-400                               | 160-440 | 8-18        | 8-17                    | 8-19.5   |
|            | Yellow | 410-420                               | 450-470 | 19-26       | 18-26                   | 20-27.5  |
|            | Green  | 430-760                               | 480-760 | 27-38       | 27-38                   | 28-38    |
| 9th grade  | Red    | 120-380                               | 120-420 | 6-18        | 6-16                    | 6-18     |
|            | Yellow | 390-400                               | 430-440 | 19-25       | 17-25                   | 18.5~25. |
|            | Green  | 410-720                               | 450-720 | 26-36       | 26-36                   | 26-36    |
| 8th grade  | Red    | 120-360                               | 120-400 | 6-17        | 6-16                    | 6-17.5   |
|            | Yellow | 370-380                               | 410-420 | 18-23       | 17-23                   | 18-24    |
|            | Green  | 390-720                               | 430-720 | 24-36       | 24-36                   | 24.5-36  |

## Subscore Ranges by Grade

| Subscores  |        |                        |                     |                        |                                    |                     |                                            |                                 |
|------------|--------|------------------------|---------------------|------------------------|------------------------------------|---------------------|--------------------------------------------|---------------------------------|
|            |        | Command<br>of Evidence | Words<br>in Context | Expression<br>of Ideas | Standard<br>English<br>Conventions | Heart<br>of Algebra | Problem<br>Solving<br>and Data<br>Analysis | Passport<br>to Advanced<br>Math |
| SAT        | Red    | 1-6                    | 1-6                 | 1-6                    | 1-5                                | 1-6                 | 1-6                                        | 1-6                             |
|            | Yellow | 7-10                   | 7-11                | 7-10                   | 6-10                               | 7-11                | 7-11                                       | 7-11                            |
|            | Green  | 11-15                  | 12-15               | 11-15                  | 11-15                              | 12-15               | 12-15                                      | 12-15                           |
| 11th grade | Red    | 1-6                    | 1-5                 | 1-6                    | 1-6                                | 1-6                 | 1-7                                        | 1-7                             |
|            | Yellow | 7-10                   | 6-10                | 7-10                   | 7-10                               | 7-11                | 8-11                                       | 8-11                            |
|            | Green  | 11-15                  | 11-15               | 11-15                  | 11-15                              | 12-15               | 12-15                                      | 12-15                           |
| 10th grade | Red    | 1-6                    | 1-5                 | 1-6                    | 1-5                                | 1-6                 | 1-6                                        | 1-6                             |
|            | Yellow | 7-9                    | 6-9                 | 7-9                    | 6-9                                | 7-10                | 7-10                                       | 7-10                            |
|            | Green  | 10-15                  | 10-15               | 10-15                  | 10-15                              | 11-15               | 11-15                                      | 11-15                           |
| 9th grade  | Red    | 1-5                    | 1-4                 | 1-5                    | 1-5                                | 1-6                 | 1-6                                        | N/A                             |
|            | Yellow | 6-9                    | 5-10                | 6-10                   | 6-9                                | 7-10                | 7-10                                       | N/A                             |
|            | Green  | 10-15                  | 11-15               | 11-15                  | 10-15                              | 11-15               | 11-15                                      | N/A                             |
|            |        |                        |                     |                        |                                    |                     |                                            |                                 |

4

#### **College Freshman Class Profiles for Some Michigan Schools**

These are not requirements, but average Freshmen class data.

Contact your college to verify their requirements

This information came from the blue link below:

Guide to Admissions | Michigan Public Universities

|               | SCHOOL              | CLASS<br>SIZE | AVG GPA | AVG TEST SCORES           | REPORTING CODES     |
|---------------|---------------------|---------------|---------|---------------------------|---------------------|
| n so          | CENTRAL MICHIGAN    | 2,300         | 3.41    | ACT: 23 SAT: 1130         | ACT: 1972 SAT: 1106 |
| NШ            | EASTERN MICHIGAN    | 2,000         | 3.31    | ACT: 22 SAT: 1100         | ACT: 1990 SAT: 1220 |
|               | FERRIS              | 1,897         | 3.30    | ACT: 22 SAT: 1056         | ACT: 1994 SAT: 1222 |
| ĻΠ            | GRAND VALLEY        | 4,100         | 3.50    | ACT: 21-26 SAT: 1050-1230 | ACT: 2005 SAT: 1258 |
| $\mathcal{O}$ | LAKE SUPERIOR STATE | 350           | 3.21    | ACT: 22                   | ACT: 2031 SAT: 1421 |
| Z ⊂           | MICHIGAN STATE      | 8,725         | 3.73    | ACT: 23-29 SAT: 1110-1280 | ACT: 2032 SAT: 1465 |
| 7 0           | MICHIGAN TECH       | 1,301         | 3.78    | ACT: 26.7 SAT: 1260       | ACT: 2030 SAT: 1464 |
| 2             | NORTHERN MICHIGAN   | 1,601         | 3.30    | ACT: 22 SAT: 1120         | ACT: 2038 SAT: 1560 |
| 2             | OAKLAND             | 2,667         | 3.50    | ACT: 24 SAT: 1130         | ACT: 2033 SAT: 1497 |
|               | SAGINAW VALLEY      | 1,470         | 3.46    | ACT: 22 SAT: 1090         | ACT: 2057 SAT: 1766 |
| <u>N</u>      | U-M ANN ARBOR       | 7,188         | 3.90    | ACT: 32-35 SAT: 1380-1550 | ACT: 2062 SAT: 1839 |
| -             | U-M DEARBORN        | 1,014         | 3.68    | ACT: 25 SAT: 1190         | ACT: 2074 SAT: 1861 |
|               | U-M FLINT           | 605           | 3.46    | SAT: 1089                 | ACT: 2063 SAT: 1853 |
|               | WAYNE STATE         | 3,000         | 3.34    | ACT: 24 SAT: 1130         | ACT: 2064 SAT: 1898 |
|               | WESTERN MICHIGAN    | 2,945         | 3.48    | ACT: 20-26 SAT: 1000-1210 | ACT: 2066 SAT: 1902 |

Early/Middle College programs offer students a unique opportunity to earn college credit while in high school. The public universities in Michigan welcome students participating in Early/Middle College programs to apply and enroll. The public universities in Michigan classify students who complete college-level work prior to receiving their high school diploma as entering freshmen. Early/Middle College students are considered entering freshmen even if an associate's degree is earned prior to high school graduation.

## What Are My Next Steps?

- Continue to take challenging courses
- Link scores with Khan Academy<sup>®</sup>
- Utilize other resources to research and prepare for college

Official SAT<sup>®</sup> Practice with Khan Academy<sup>®</sup>— It's FREE!

- Go to <u>satpractice.org</u> and create a free account.
- Get personalized recommendations. Link your Khan Academy account to your College Board account to import past SAT Suite results, or take diagnostic quizzes to get personalized recommendations.
- Create a study plan. Select a test date and set up a practice schedule.

8<sup>th</sup> and 9<sup>th</sup> Grade are recommended to learn through their coursework and then use Khan Academy as a 10<sup>th</sup> or 11<sup>th</sup> grader.

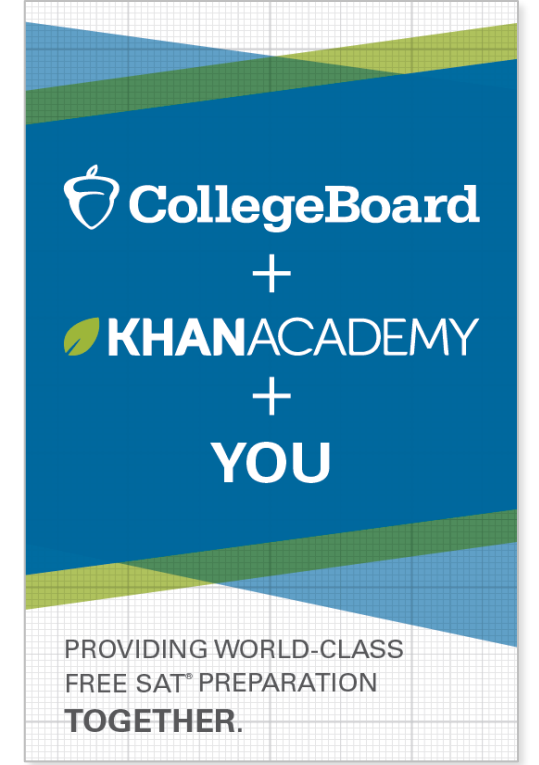

What Steps Will I Follow to Link My College Board Account to Khan Academy<sup>®</sup>?

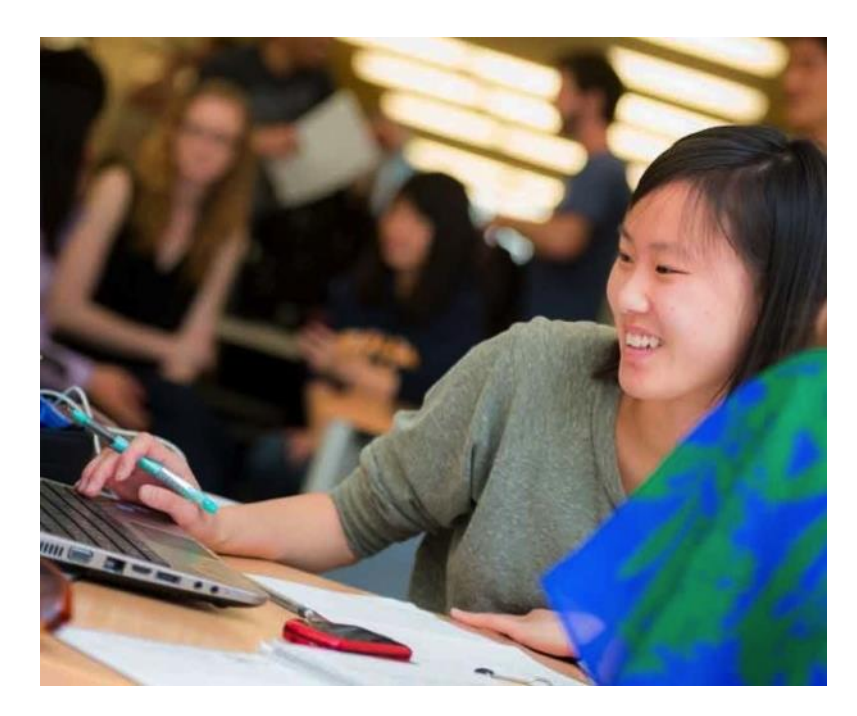

#### Step 1

Log in or create a Khan Academy account.

#### Step 2

When prompted, agree to link your Khan Academy and College Board accounts. You will then be directed to **collegeboard.org**.

#### Step 3

Sign in or create a College Board Account.

#### Step 4

When prompted, hit "Send" to authorize the account linking.

#### Step 5

Start practicing on Official SAT<sup>®</sup> Practice on Khan Academy!

## How can I Link My College Board and Khan Academy<sup>®</sup> Accounts?

- After successfully logging in to your College Board account, you will be asked to authorize the account linking.
- After clicking "Send," you will be redirected to SAT<sup>®</sup> Practice on the Khan Academy site.
- You can remove the link at any time by clicking on "Revoke," which is found in your College Board account settings.

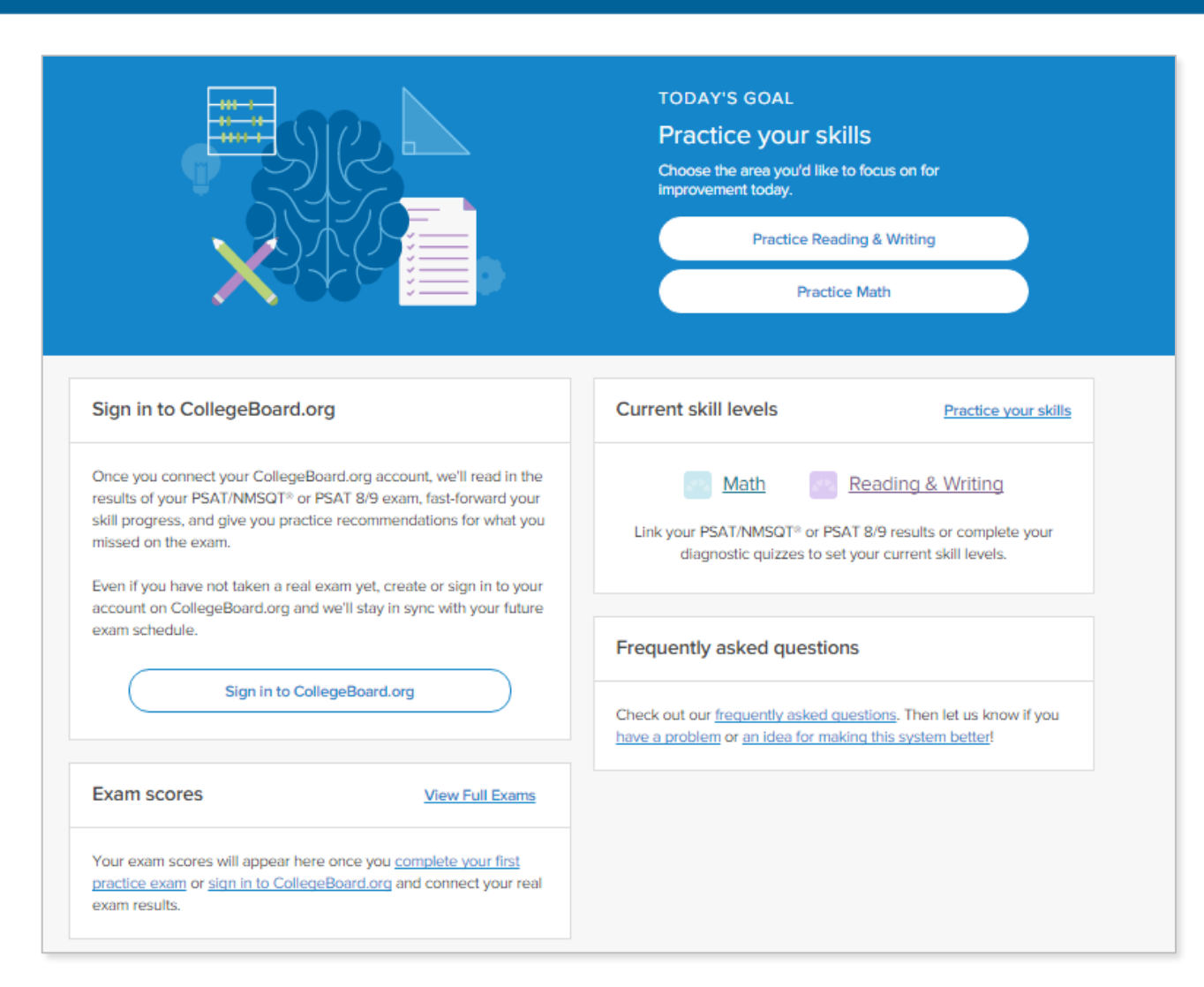

Email me at <u>tdeneweth@almontschools.org</u> if you have any questions.

# Thank You!

CollegeBoard **PSAT**<sup>®</sup>8/9